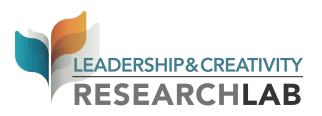

# Completing the CITI and HIPPA trainings for Stony Brook Research Assistants

To complete the CITI training, go to <u>www.citiprogram.org</u> and click "Register" to create an account

| USA - English • Text Size: A A                                                                                   | Log In   Register   Help                                                                                                    |
|----------------------------------------------------------------------------------------------------|----------------------------------------------------------------------------------------------------|
| Collaborative Institutional Training Initiative at the University of Miami                                       | Search Knowledge Base                                                                                                    |
| Home $\mid$ About Us $\mid$ Courses $\mid$ Become a Subscriber $\mid$ CE Credits $\mid$ News and Events $\mid$ f | Resources Contact Us                                                                                                    |
| Over 5.4 million CITI Program courses have been completed since 2000                                             | Username<br>Password<br>Forgot Username or Password?<br>Create an acc<br>Register<br>Access requires registration as an affiliate of a<br>subsorbing CTI institution or as an<br>unaffiliate learner. |
| 🍓 CITI Program Announcements                                                                                     | Help & Support                                                                                                    |
| New RCR Refresher Course (November 2013)                                                                         | How do I register?                                                                                                    |
| Working with Zebrafish in Research Settings Course (October 2013)                                                | Merge duplicate accounts                                                                                                    |
| Public Access Courses Are No Longer Available (October 2013)                                                     | I forgot my Username or                                                                                                    |

Step 1: Choose "Suny-University at Stonybrook" and click "Continue to step 2"

| USA - English 🔹 Text Size: A A                                                                                                    | Log In   Register   Help                  |  |
|----------------------------------------------------------------------------------------------------|-------------------------------------------|--|
| Collaborative Institutional Training Initiative<br>at the University of Miami                                                                                                    | Search Knowledge Base                     |  |
| Home   About Us   Courses   Become a Subscriber   CE Credits   News and Events   Re                                                                                                    | sources Contact Us                        |  |
| CITI - Learner Registration                                                                                                    |                                           |  |
| Steps: 1 2 3 4 5 6 7                                                                                                    |                                           |  |
| * Select An Institution                                                                                                    |                                           |  |
| <ul> <li>indicates a required field.</li> <li>Choose your institution from the appropriate dropdown menu. Choose only one institution. If yo<br/>institution, you will be able to select additional institutions after providing the information require</li> </ul> | u are affiliated with more than one<br>d. |  |
| Participating Institutions SUNY - University at Stony Brook                                                                                                    | •                                         |  |
| Veterans Affairs                                                                                                    |                                           |  |
| Department of Energy                                                                                                    |                                           |  |
| HIV/AIDS Network Coordination (HANC)                                                                                                    |                                           |  |
| Canadian Institutions                                                                                                    |                                           |  |

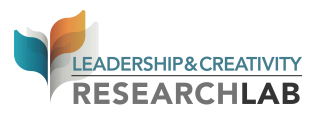

| Step 2: | Complete | personal | information |
|---------|----------|----------|-------------|
|         |          |          |             |

| USA - English 🗸                                                | Text Size: A A                                                                                                    | Log In   Register   Help                                   |
|----------------------------------------------------------------|----------------------------------------------------------------------------------------------------|------------------------------------------------------------|
|                                                                | Collaborative Institutional Training Initiative<br>at the University of Miami                                                            | Search Knowledge Base Q                                    |
| Home About Us Courses                                          | Become a Subscriber   CE Credits   News and Events   R                                                                                   | Resources Contact Us                                       |
| CITI - Learner Registration                                    |                                                                                                    |                                                            |
| Steps: 1 2 3 4 5 6 7                                           |                                                                                                    |                                                            |
| Personal Information                                           |                                                                                                    |                                                            |
| * indicates a required field.                                  |                                                                                                    |                                                            |
| * First Name                                                   | * Last Name                                                                                                    |                                                            |
| * Email Address                                                | * Verify email address                                                                                                    |                                                            |
| We urge you to provide a seco<br>If you forget your username o | nd email address, if you have one, in case messages are blocked or<br>r password, you can recover that information using either email ad | r you lose the ability to access the first one.<br>ldress. |
| Secondary email address                                        | Verify secondary email address                                                                                                    |                                                            |
| Continue to Step 3                                             |                                                                                                    |                                                            |
|                                                                |                                                                                                    |                                                            |

Step 3: Create username, password and security question

| Create your Username                                      | e and Password                                                                                                    |
|-----------------------------------------------------------|----------------------------------------------------------------------------------------------------|
| * indicates a required field.                             |                                                                                                    |
| Your username should con<br>your username will be part    | sist of 4 to 50 characters. Your username is not case sensitive; "A12B34CD" is the same as "a12b34cd". Once created,<br>: of the completion report.                        |
| * User Name                                               |                                                                                                    |
| Your password should con                                  | sist of 8 to 50 characters. Your password IS case sensitive; "A12B34CD" is not the same as "a12b34cd".                                                                     |
| * Password                                                | * Verify Password                                                                                                    |
| Please choose a security qu<br>provide this answer to the | uestion and provide an answer that you will remember. NOTE: If you forget your login information, you will have to<br>e security question in order to access your account. |

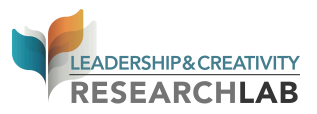

### Step 4: Gender and ethnicity

| CITI - Learner Registration                                                                                                    |  |
|----------------------------------------------------------------------------------------------------|--|
| Steps: 1 2 3 4 5 6 7                                                                                                    |  |
| Gender, Ethnicity and Race                                                                                                    |  |
| Why does CITI Program ask about your gender, race and ethnicity? 🥹                                                                                                    |  |
| Why does CITI Program use these categories? 🔮<br>Why does CITI Program ask about your gender? 🥯                                                                                                    |  |
| * indicates a required field.                                                                                                    |  |
|                                                                                                    |  |
| * Your Gender Is:                                                                                                    |  |
| Male                                                                                                    |  |
| Female                                                                                                    |  |
| I would rather not disclose                                                                                                    |  |
| * Your Ethnicity Is: (You may choose only one)                                                                                                    |  |
| Hispanic or Latino I at the second second |  |
| Not Hispanic or Latino                                                                                                    |  |
|                                                                                                    |  |

Step 5: Check "no" for receiving Continuing Education Credit.

| Steps: 1 2 3                                                       | 4 5 6 7                                                                                                    |
|--------------------------------------------------------------------|----------------------------------------------------------------------------------------------------|
| dicates a required field                                           |                                                                                                    |
| * Are you inter                                                    | ested in the option of receiving Continuing Education Unit (CEU) credit for completed CITI Program                                                                                                    |
| courses?                                                           |                                                                                                    |
| If you answer "yes<br>about the course a<br>eligible to purchas    | ", you will be provided with information <b>before</b> you start a CEU-eligible course about the amount of credit available, informatio<br>uthors, and other required CEU disclosures. This information <b>must</b> be viewed before a course is started in order for you to be<br>e CEU credit after course completion. However, answering "yes" does not obligate you to purchase CEU credits for any course. |
| lf you answer "no'<br>you will be ineligil<br>"My Profile" link to | , you will <b>not</b> see information about the CEU credits available for courses before you start them or after completing them, and<br>she for CEU credit for these courses. You can change this preference at any time by clicking on a "CEU Information" link or using<br>pupdate your Profile.                                                                                                    |
| If you're not sure,                                                | you can change your answer later.                                                                                                    |
| <ul> <li>Yes</li> <li>No</li> <li>Not sure. Ask r</li> </ul>       | ne later                                                                                                    |
| lf you answered "y<br>appropriate Pre- a                           | es", please check all the types of CEU credit that may be of interest. This information allows us to ensure that you receive<br>nd Post-Course information relevant to the kind(s) of CEU credit that you may request.                                                                                                    |
| AMA PRA Cate                                                       | gory 1 Credits                                                                                                    |

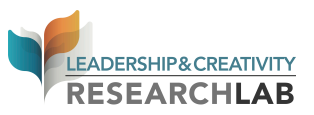

Step 6: Personal Info including SBU Email, Role in Research, SBU ID and address.

| Please provide the following info | rmation requested by SUNY - University at St | tony Brook |  |
|-----------------------------------|----------------------------------------------|------------|--|
| * indicates a required field.     |                                              |            |  |
| Language Preference               |                                              |            |  |
|                                   |                                              |            |  |
| * Institutional email address     |                                              |            |  |
| * Gender                          |                                              |            |  |
| •                                 |                                              |            |  |
| * Highest degree<br>▼             |                                              |            |  |
| Employee Number                   |                                              |            |  |
|                                   |                                              |            |  |

Step 7: Finalize the course enrollment. Only need to complete the following two:

- 1. The Responsible Conduct of Research (choose Social Behavioral)
- 2. Human Subjects Protection (but not the Animal Welfare module)

#### → Check Box 1 and 3

| * THERE ARE CURRENTLY 6 COURSES AVAILABLE TO YOU:                                                                                                    |
|----------------------------------------------------------------------------------------------------|
| The Responsible Conduct of Research                                                                                                    |
| Human Subjects Protection                                                                                                    |
| Laboratory Animal Welfare                                                                                                    |
| Human Stem Cell Research                                                                                                    |
| Conflict of Interest                                                                                                    |
| Are you required to complete a course in the Responsible Conduct of Research, Human Stem Cell<br>Research, Lab Animal Welfare, the Protection of Human Subjects, Conflict of Interest or Good Clinical<br>Practice?                                                                                                    |
|                                                                                                    |
| Choose all that apply                                                                                                    |
| Choose all that apply<br>YES. I want to complete an RCR Course at this time.                                                                                                    |
| Choose all that apply           YES. I want to complete an RCR Course at this time.           Yes, I want to complete the Human Stem Cell Research Course at this time.                                                                                                    |
| Choose all that apply           YES. I want to complete an RCR Course at this time.           Yes, I want to complete the Human Stem Cell Research Course at this time.           Yes, I want to complete the course in Lab Animal Welfare or the course in the Protection of Human Subjects.                                                                          |
| Choose all that apply          YES. I want to complete an RCR Course at this time.         Yes, I want to complete the Human Stem Cell Research Course at this time.         Yes, I want to complete the course in Lab Animal Welfare or the course in the Protection of Human Subjects.         Yes, I want to complete the Conflict of Interest Course at this time. |

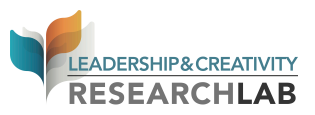

Step 8: Check the "Social and Behavioral Sciences Course" in the RCR → The 2<sup>nd</sup> box.

| Store 1 2 2 4 5 6                                | on<br>Z                                                   |                       |                  |                 |  |
|--------------------------------------------------|-----------------------------------------------------------|-----------------------|------------------|-----------------|--|
| Steps. 1 2 3 4 3 0 2                             | •                                                         |                       |                  |                 |  |
| indicates a required field.                      |                                                           |                       |                  |                 |  |
| * Choose the course in<br>discipline and/or rese | n the <mark>Responsible Conduct</mark><br>arch interests. | of Research (RCR) tha | t most closely r | relates to your |  |
| Choose all that apply                            |                                                           |                       |                  |                 |  |
| The Biomedical Sciences                          | Course in the RCR                                         |                       |                  |                 |  |
| The Social and Behaviora                         | l Sciences Course in the RCR.                             |                       |                  |                 |  |
| The Physical Science Course                      | rse in the RCR.                                           |                       |                  |                 |  |
| The Responsible Conduct                          | of Research in the Humanities Cou                         | irse.                 |                  |                 |  |
| The Responsible Conduct                          | of Research in Engineering                                |                       |                  |                 |  |
| I need to complete a Hun                         | nan Subjects course.                                      |                       |                  |                 |  |
|                                                  |                                                           |                       |                  |                 |  |

Step 9: Laboratory Animals or with Human Subjects? → Human subjects ONLY!

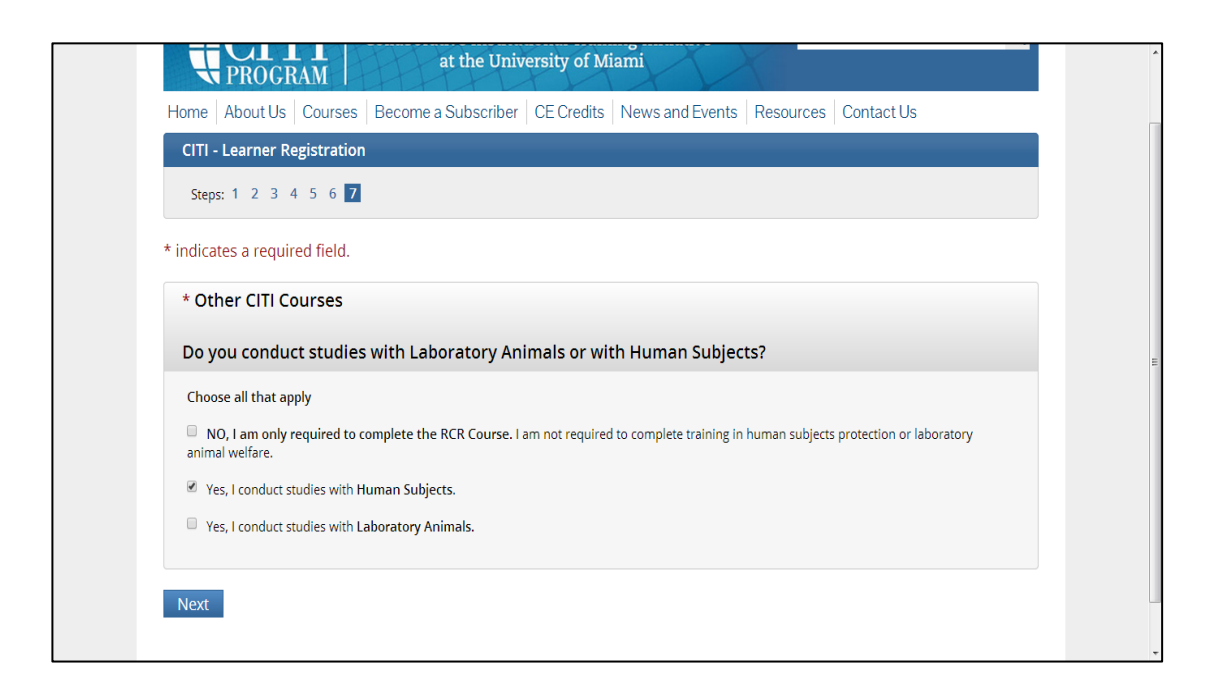

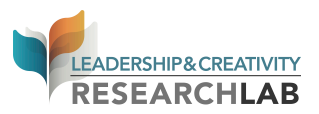

Step 10: The Course in Human Subjects Protections

→ Last box. Browse through the new SBU Policies document that opens in a new window. When you are done, select "Yes, I have already reviewed the SUNY-SBU Policies. I am ready to begin the course..."

| The Course in Human S            | Publicate Busto stilana                                                                                                    |              |
|----------------------------------|----------------------------------------------------------------------------------------------------|--------------|
|                                  | Subjects Protections                                                                                                    |              |
| All SBU faculty, staff, st       | udents wishing to become certified to conduct research, involving huma                                                                     | an subjects, |
| are required to review           | and understand our local IRB (CORIHS) SBU Policies and Procedures prio                                                                     | r to         |
| completing the CITI trai         | ining. Have you completed this requirement?                                                                                                |              |
|                                  |                                                                                                    |              |
|                                  |                                                                                                    |              |
| You must select an ans           | swer to this question. If you skip this question your enrollment will not b                                                                | e accepted   |
| by the software.                 |                                                                                                    |              |
| Choose one answer                |                                                                                                    |              |
| No, the local SBU IRB Policies   | es and Procedures do not pertain to me because I do not conduct human subjects research.                                                   |              |
| • NO, Although I DO conduct h    | human subjects research, I have not completed the review of the Policies and Procedures document.                                          |              |
| YOU are REQUIRED to review th    | he document SBU Policies and Procedures now. This document will open in a new window. Review th<br>new window and then choose this answer. | ie document  |
| before you continue. Close the n |                                                                                                    |              |

Step 11: Yes, I have finished reviewing the SBU Policies and Procedures.
→ Must choose "Yes" to continue.

| Yes, I have finished reviewir                                                                                                    | g the SBU Policies and Procedures.                                                                                                    |
|----------------------------------------------------------------------------------------------------|----------------------------------------------------------------------------------------------------|
| hoose all that apply                                                                                                    |                                                                                                    |
| Yes, I have NOW completed the review raining course.                                                                                                    | w of the SBU Policies and Procedures. Now I want to enroll in the appropriate human subjects protection                                                                                                    |
| NOTE: For next several Questions i                                                                                                    | t is <u>your</u> responsibility to choose the answer that most accurately addresses:                                                                                                    |
| Your level of SBU training,     Your type of research.     Your role in the research act.     For example, if you choose to take with human subjects (recruit, cons- questions regarding how to answer laura.wessels@stonybrook.edu. | ivities.<br>training only related to research involving data or specimens, you will not be certified to interact<br>ent, conduct procedures) in any research activity on which you are an investigator. If you have any<br>r these questions, please contact the CITI Administrator for SBU, 631-632-9036, or |
| l conduct human subjects research, bu                                                                                                    | ut, I have not completed my review of the SBU Policies and Procedures document.                                                                                                    |
| ou may not continue with the enrollmer                                                                                                    | t process until you review the SBU Policies and Procedures. Please start the enrollment process over                                                                                                    |

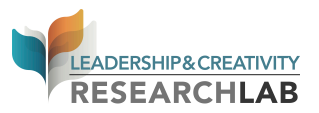

Step 12: Research experience.  $\rightarrow$  The 2<sup>nd</sup> box.

| is this your first time und                                                                                                    | lergoing human subjects training at Stony Brook University?                                                                                                    |
|----------------------------------------------------------------------------------------------------|----------------------------------------------------------------------------------------------------|
| Choose the appropriate i                                                                                                    | esponse.                                                                                                    |
|                                                                                                    |                                                                                                    |
| Choose one answer                                                                                                    |                                                                                                    |
| NO, this question does not approve the second second se | ply to me. This is NOT the first time I have had human subjects training at Stony Brook University?                                                                          |
| Yes this is the first time. I Concern etc.) and I work directly with huma                                                                                                    | uct <u>Social or Behavioral</u> human subjects research (e.g., Sociology, Psychology, Political Science, Social Welfare,<br>n subjects (recruiting, consenting, procedures). |
| Yes, <u>this is the first time</u> . I Conprocedures). I am <u>NOT</u> doing FDA                                                                                                    | luct <u>Biomedical</u> human subjects research and I work directly with human subjects (recruiting, consenting,<br>regulated research (drugs, medical devices, biologics).   |
| <ul> <li>Yes, this is the first time. I Cond<br/>(drugs, medical devices, biologics)</li> </ul>                                                                                                    | Juct <u>Biomedical</u> human subjects research, I work directly with human subjects AND I do FDA regulated research .                                                        |
| <ul> <li>Yes, this is the first time. I Comprocedures).</li> </ul>                                                                                                    | duct research with data or specimens ONLY. I do not work directly with human subjects (recruiting, consenting,                                                               |

Step 13: Funded by the Public Health Service (PHS; including NIH)?

→ Select "NO". The training you are about to undergo will not satisfy the COI training.

| Stress 1 2 2 4 5 6 7                                                                                                    |                     |
|----------------------------------------------------------------------------------------------------|---------------------|
| Steps: 1 2 5 4 5 6 2                                                                                                    |                     |
| * indicates a required field.                                                                                                    |                     |
| * Are you currently, or <u>could you possibly in the future be</u> , funded by the Public Health Se<br>including NIH)?                                                                                      | vice (PHS;          |
| Choose one answer                                                                                                    |                     |
| YES<br>The training you are about to undergo <u>will</u> satisfy the COI training requirement necessary to receive PHS awards, as well as SBU's CO<br>requirement.                                          | Il training         |
| NO<br>The training you are about to undergo <u>will not</u> satisfy the COI training requirement necessary to receive PHS awards. It will, howeve<br>training requirement for non-PHS funded investigators. | ; satisfy SBU's COI |
| Manut                                                                                                    |                     |

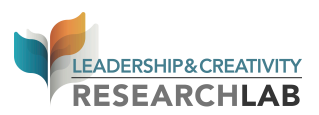

Step 14: Registration Completion:

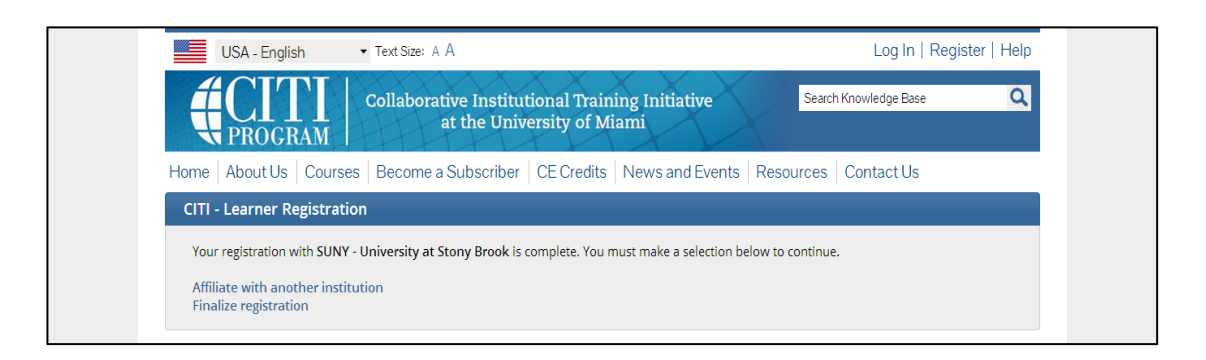

Step 15: Complete the online courses.

Log in and start. The following page will pop up if course is correctly enrolled.

| Collaborative Institutional Training Initiat the University of Miami      | ative       | Search Knowledge Base | ۵        |
|---------------------------------------------------------------------------|-------------|-----------------------|----------|
| Main Menu   My Profiles   CE Credit Status   My Reports   Support         |             |                       |          |
| Main Menu                                                                 |             |                       |          |
| ▼ SUNY - University at Stony Brook Courses                                |             |                       |          |
| @ Course                                                                  | 😣 Status    | Ompletion Report      | 😡 Survey |
| Group 1. SBS Course                                                       | Not Started | Not Earned            |          |
| The Responsible Conduct of Research in the Social and Behavioral Sciences | Not Started | Not Earned            |          |
| - My Learner Tools for SUNY - University at Stony Brook                   |             |                       |          |
| Ø Add a Course or Update Learner Groups                                   |             |                       |          |
| Wiew Previously Completed Coursework                                      |             |                       |          |
| Opdate Institution Profile                                                |             |                       |          |
| Wiew Instructions page                                                    |             |                       |          |
|                                                                           |             |                       |          |

If you enrolled in the wrong courses, you can still correct it. To correct it, log in and click "Add a Course or Update Learner Group" and you can reselect the course:

| Main Menu                                                                                                    |             |                  |          |
|----------------------------------------------------------------------------------------------------|-------------|------------------|----------|
|                                                                                                    |             |                  |          |
| ✓ SUNY - University at Stony Brook Courses                                                                                                    |             |                  |          |
| 😣 Course                                                                                                    | 😣 Status    | Ompletion Report | 😡 Survey |
| Group 1. SBS Course                                                                                                    | Not Started | Not Earned       |          |
| The Responsible Conduct of Research in the Social and Behavioral Sciences                                                                                                    | Not Started | Not Earned       |          |
| My Learner Tools for SUNY - University at Stony Brook<br>Add a Course or Update Learner Groups<br>View Previously Completed Coursework<br>Update Institution Profile<br>View Instructions page<br>Remove Affiliation |             |                  |          |

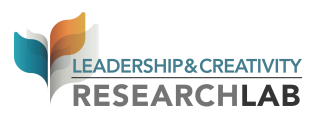

Step 16: Download your completion forms, which look something like this:

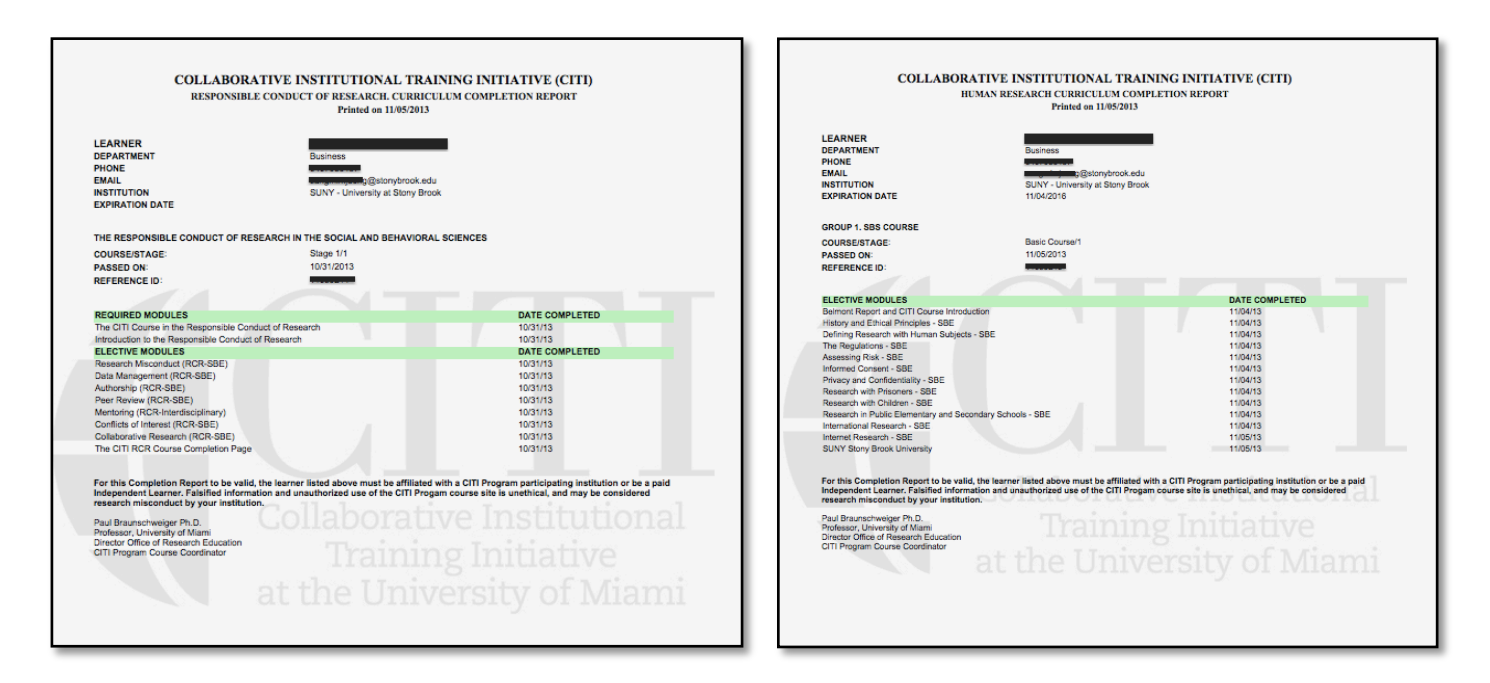

IMPORTANT: Rename the PDF file with your first and last name and the words "Responsible Conduct IRB Completion" or "Human Research IRB Completion". For example, my PDF file names would be "Lily Cushenbery Responsible Conduct IRB Completion.pdf" and "Lily Cushenbery Human Research IRB Completion.pdf".

*PDF saving instructions for Macs:* To make a PDF of the completion report on a Mac, go to your Print menu, go to PDF, and then choose "Save as PDF" on the drop down menu:

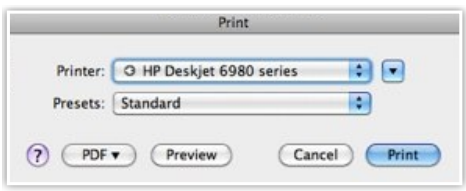

*PDF saving instructions for PC's:* Those with PC's can use <u>this site</u> to convert the webpage to a PDF. Copy the web address of your completion report page and paste it into the box on the site. Next, hit the orange "P" button. This will convert the entire page to a pdf and download it:

| Enter url location to pdf (e.g. http | ://bbc.co.uk) | - |
|--------------------------------------|---------------|---|
|                                      |               |   |

Step 17: Upload both completion reports <u>on this online form</u>: http://www.thelclab.com/LC/IRB.html

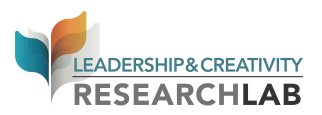

## **HIPPA training**

1. Review the SBU Policy and Procedure on Research Subjects' Right to Privacy at:

http://www.stonybrook.edu/research/orc/humans/HSG.shtml

(See **Section 16** of the Standard Operating Procedures)

2. Review the University Hospital's general HIPAA awareness training materials at:

http://www.stonybrook.edu/research/orc/docs/Research HIPAA training.pdf

3. After reviewing both above, send the following e-mail to <u>Mary Ellen Herz</u> (maryellen.herz@stonybrook.edu).

Subject line: HIPAA research training completed

**Email text:** "I have read and understood the HIPAA awareness training materials and agree to comply with the SBU Policy and Procedures on Research Subjects' Right to Privacy."

#### Include your full name at the bottom.

Underneath your name, write either

"Undergraduate LC Research Lab Assistant for Dr. Lily Cushenbery"

or

"Graduate LC Research Lab Assistant for Dr. Lily Cushenbery"